## Nature 学認ログインマニュアル

## https://wayf.springernature.com/?redirect\_uri=https://www.nature.com

| 1 |                                                                                   | (2) |                                             |
|---|-----------------------------------------------------------------------------------|-----|---------------------------------------------|
| J | Return to Nature Portfolio Journal                                                |     |                                             |
|   | Access through your institution                                                   |     |                                             |
|   | Access subscription content by using your institution's                           |     | ユーザ名                                        |
|   | logii system                                                                      |     | パスワード                                       |
|   | Find your institution: (e.g. University College London)                           |     | □ ログインを記憶しません。                              |
|   | Remember my institution with <b><u>a</u></b> <u>SeamlessAccess</u>                |     | ── 送信する情報を再度表示して送<br>信の可否を選択します。            |
|   | > How SeamlessAccess works                                                        |     | Login                                       |
|   |                                                                                   |     |                                             |
| ł | Access through your institution」画面で「hyogo」と人7<br>候補のリストから「University of Hyogo」を選択 |     | 字認ロジイン画面で、全字認証アカワントの<br>ユーザー名とパスワードを入力しログイン |
|   |                                                                                   |     |                                             |